# Dell<sup>TM</sup> Dual Video USB 3.0 Docking-Station

Bedienungsanleitung

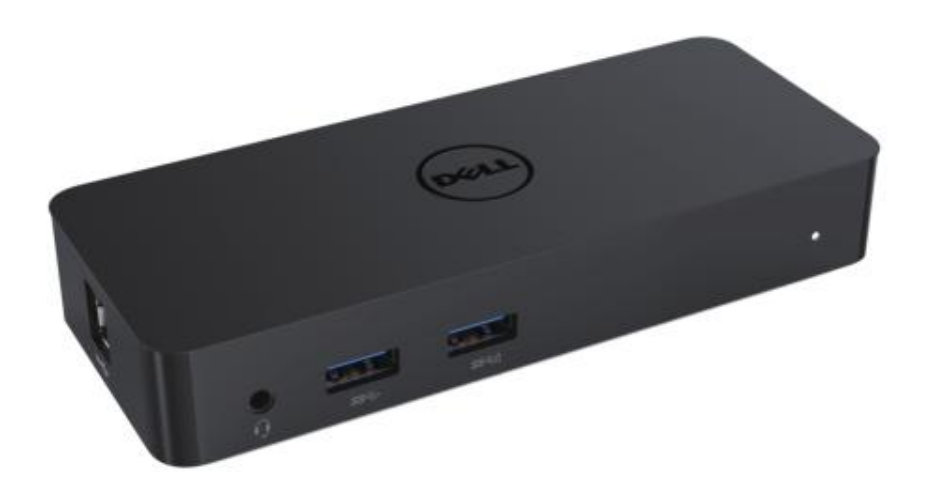

Modell D1000

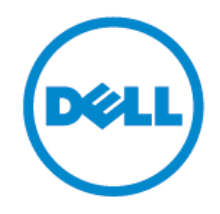

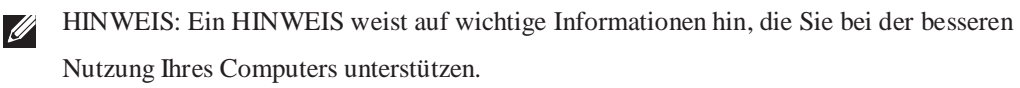

△ VORSICHT: VORSICHT weist auf potenzielle Schäden an der Hardware oder Verlust von Daten hin, wenn den Anleitungen nicht gefolgt wird.

MARNUNG: Eine WARNUNG weist auf potenzielle Schäden, Verletzungen oder Tod hin.

#### © 2017 Dell Inc. Alle Rechte vorbehalten.

Änderung der Informationen in diesem Dokument vorbehalten. Die Reproduktion dieser Materialien auf jegliche erdenkliche Weise ist ohne schriftliche Erlaubnis von Dell Inc. strikt untersagt.

In diesem Text verwendete Markenzeichen: Dell und das Dell-Logo sind Markenzeichen von Dell Inc., Intel®, Centrino®, Core<sup>™</sup> und Atom<sup>™</sup> sind entweder Markenzeichen oder eingetragene Marken der Intel Corporation in den USA und anderen Ländern; Microsoft®, Windows® und die Windows-Startschaltfläche sind entweder Markenzeichen oder eingetragene Marken der Microsoft Corporation in den Vereinigten Staaten und/oder anderen Ländern; Bluetooth® ist eine eingetragene Marke von Bluetooth SIG, Inc. und wird von Dell unter Lizenz verwendet; Blu-ray Disc<sup>™</sup> ist ein Markenzeichen der Blu-ray Disc Association (BDA) und lizenziert zur Verwendung auf Discs und Abspielgeräten; andere Markenzeichen und Handelsnamen werden möglicherweise in diesem Dokument verwendet, um entweder auf die Organisation hinzuweisen, die Anspruch auf die Marken und Namen erhebt oder deren Produkte. Dell Inc. macht keine Ansprüche auf Markenzeichen und Handelsnamen geltend, außer auf seine eigenen.

2017–06 Rev. A02

# Lieferumfang

- a. Dell Docking-Station USB 3.0 (D1000)
- b. USB 3 .0 Anschlusskabel
- c. Netzteil und Netzkabel

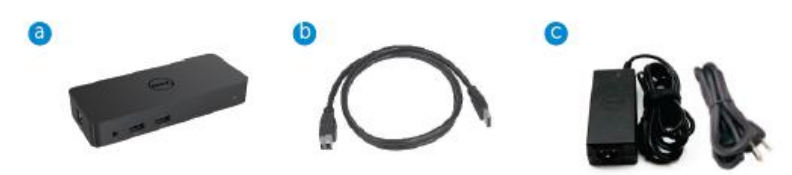

# Spezifikationen

#### Eingänge

- 1 x USB 3 .0 (Standard B)
- 1 x DC-Netzteileingang

#### Ausgänge

- 2 x USB 3 .0
- 1 x USB 3 .0 Power Share ( 🗓 ) mit Unterstützung von BC 1,2 und 2,1 A Akku-Ladung.
- 1 x VGA
- 1 x HDMI
- 1 x DisplayPort
- Gigabit Ethernet
- Kombinierter Audioausgang (Kopfhörer/Mikrofon)

## Maximale Auflösung und Aktualisierungsrate für Ihr Display:

| Unterstützung von dualem<br>Displayausgang |                     |                     |                     |
|--------------------------------------------|---------------------|---------------------|---------------------|
|                                            | 2048 x 1152<br>60Hz | 2048 x 1152<br>60Hz |                     |
|                                            | 2048 x 1152<br>60Hz | 2048 x 1152<br>60Hz |                     |
|                                            | 2048 x 1152<br>60Hz |                     | 2048 x 1152<br>60Hz |
|                                            |                     | 2048 x 1152<br>60Hz | 2048 x 1152<br>60Hz |
|                                            | 2560 x 1600<br>60Hz |                     |                     |
| (mining)<br>— imcii                        |                     | 2560X1440<br>50Hz   |                     |
|                                            |                     |                     | 2048 x 1152<br>60Hz |

# Produktdetails

# Frontansicht

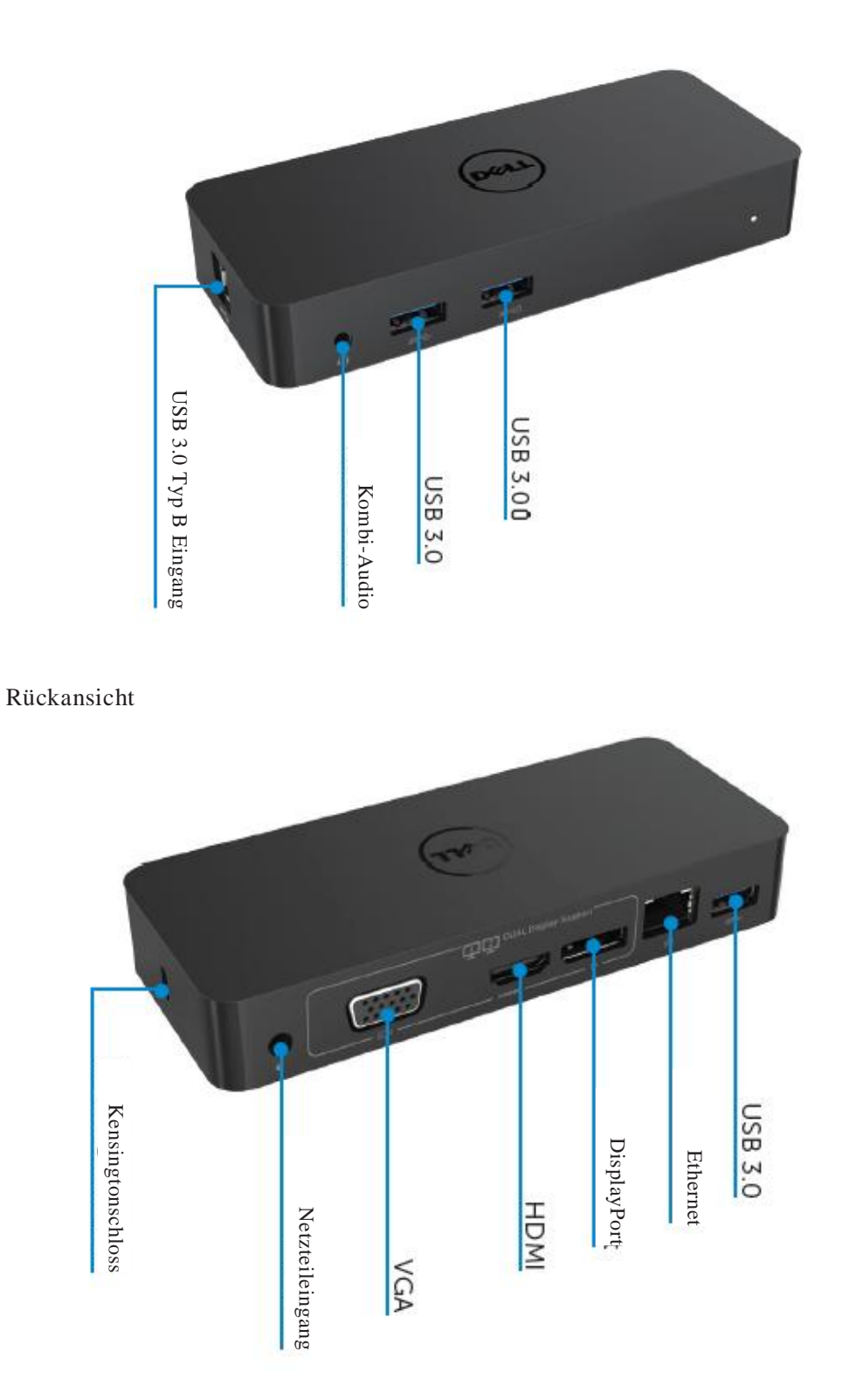

# Systemanforderungen

#### Hardware

Prozessor: Intel Core i5 oder i7 2+GHz / AMD Llano oder besser Speicher: 4 GB Videokarte: Intel HD 4000, ATI Radeon HD5/6xxx, NVidia GeForce 4xxM oder besser\*

\*Alle Intel Core 2 Quad, i3, i5, i7 oder AMD Phenom, Jaguar entsprechen ebenfalls den Spezifikationen f
ür den Prozessor.USB: Wenigstens ein USB 3.0 Port

#### Betriebssystem

Win 7/Win 8/ Win 8 .1/Win 10; 32/64-Bits Chrome OS R51weiter

# **Empfohlenes Netzteil**

| Netzteil | Eingangsspann<br>ung /<br>Frequenz /<br>Stromstärke | <ul> <li>1.Chicony (DPN: 0285K) Netzteil HA45NM140:<br/>100 V AC bis 240 V AC/50 Hz bis 60 Hz ±3 Hz/ 1,3 A (max.)</li> <li>2.Lite-On (DPN: KXTTW) Netzteil LA45NM140:<br/>100 V AC bis 240 V AC/50 Hz bis 60 Hz ±3 Hz/ 1,3 A (max.)</li> </ul> |
|----------|-----------------------------------------------------|----------------------------------------------------------------------------------------------------|
|          | Ausgangsspann<br>ung /<br>Stromstärke               | Ausgang: 19,5 V DC / 2,31 A                                                                                                    |

#### Betriebstemperatur

Die max. Betriebstemperatur beträgt 40 °C

#### Windows 7/8/8.1/10 Einrichtung

#### Hinweis: Einrichtung ohne USB-Stick.

1. Schließen Sie das Dock an Ihrem Laptop an.

Wir empfehlen, die neuesten Treiber von der DisplayLink Support Website bei www.displaylink.com/support herunterzuladen.

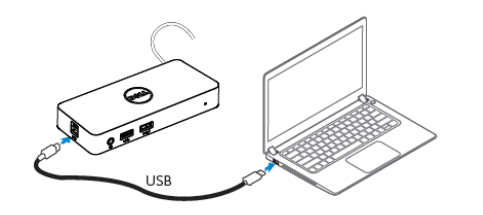

Netzwerk-/IT-Administratoren besuchen bitte diesen Link für ein Software-Installationspaket für Unternehmen: (\*Benutzerregistrierung ist erforderlich) http://www.displaylink.com/corporateinstall/

- 2. Windows beginnt mit der Installation des DisplayLink-Treibers automatisch.
- 3. Folgen Sie den Anleitungen auf dem Bildschirm, um die Installation zu beenden.

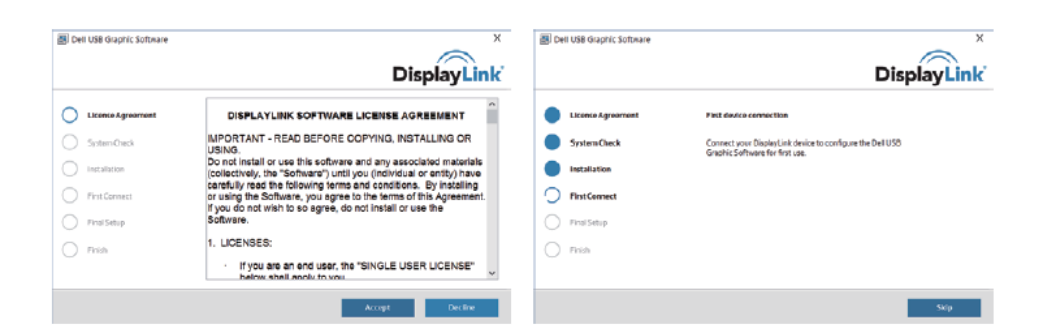

4. Schließen Sie Ihre Docking-Station und Peripheriegeräte an Ihrem PC an.

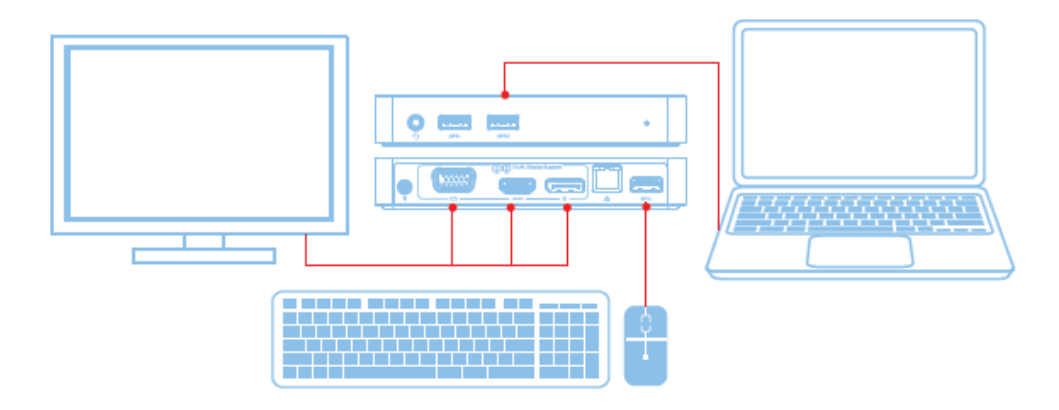

# Ausstattungsmerkmale

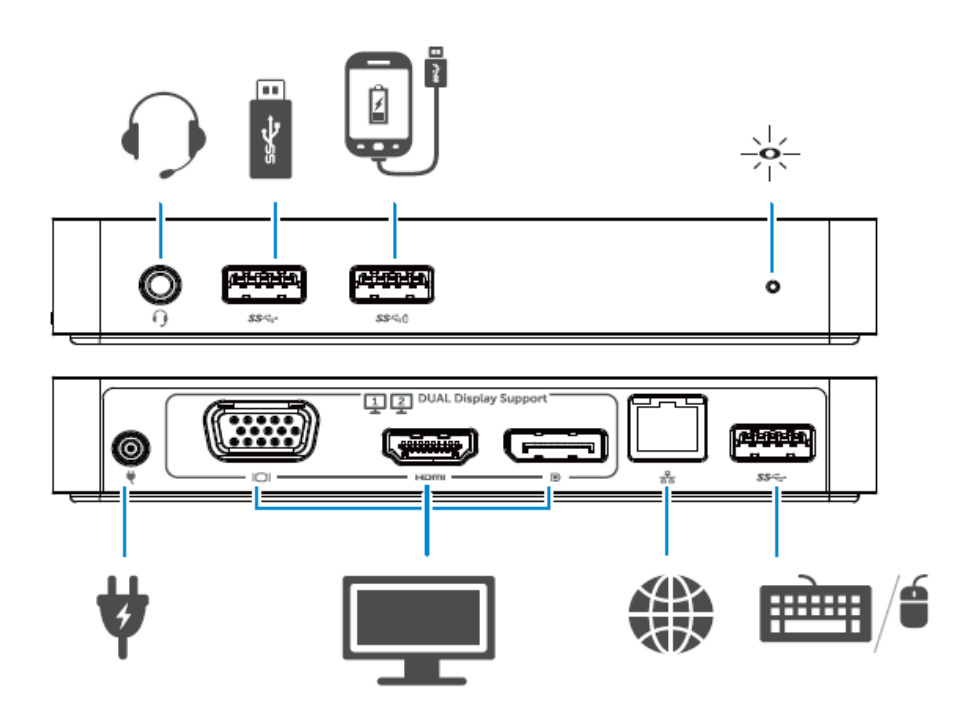

# DisplayLink Manager-Menü

| Menüoption                  | Beschreibung                                                                 |
|-----------------------------|------------------------------------------------------------------------------|
| DisplayLink Manager         | Klicken Sie auf diesen Menüpunkt, um die Version der installierten           |
|                             | DisplayLink-Software anzuzeigen.                                             |
| Auf Updates überprüfen      | Ü berprüfung auf Windows-Updates.                                            |
| DisplayLink-Geräte          | Ü berprüfung auf verbundene DisplayLink-Geräte.                              |
| Audioeinstellung            | Ö ffnet das Windows-Audiokonfigurationsfenster.                              |
| Videoeinstellung            | Ö ffnet das Windows-Bildschirmauflösungsfenster                              |
| Bildschirmauflösung         | Zeigt eine Liste verfügbarer Auflösungen an.                                 |
| Bildschirmdrehung           | Dreht den Bildschirm im Uhrzeigersinn oder entgegen dem Uhrzeigersinn.       |
| Erweitern zu                | Erweitert das Display nach rechts oder links bis zum Hauptdisplay.           |
| Erweitern                   | Erweitert den Windows Desktop im Display.                                    |
| Als Hauptmonitor einstellen | Richtet diesen Bildschirm als Hauptdisplay ein.                              |
| Notebook Monitor aus        | Schaltet das Display des Notebooks aus und macht das DisplayLink-Display zum |
|                             | Hauptdisplay.                                                                |
| Spiegeln                    | Kopiert das Hauptdisplay und reproduziert es auf diesem Display.             |
| Aus                         | Schaltet das Display aus.                                                    |
| An Fernseher anpassen       | Verwenden Sie diese Funktion zum Einstellen des Fensters zu Anpassung an den |
|                             | Fernsehbildschirm.                                                           |

#### **Display auf erweiterten Modus einstellen**

- 1. Klicken Sie auf das DisplayLink-Symbol 🕮.
- 2. Wählen Sie Erweitern.

Das Gerät ist nun in der Richtung erweitert, wie beim letzten Mal, als sich das Display in diesem Modus befand. Zur weiteren Steuerung verwenden Sie das Untermenü Erweitern zu und wählen Sie eine der Optionen. Hiermit wird das Gerät in den erweiterten Modus versetzt und links/rechts/über/unter dem Hauptmonitor eingestellt.

## **Display auf Spiegelmodus einstellen**

- 1. Klicken Sie auf das DisplayLink-Symbol 🗐.
- 2. Wählen Sie Spiegeln.

Auflösung, Farbtiefe und Aktualisierungsrate des Hauptmonitors werden auf dem Monitor dupliziert, der am DisplayLink USB-Grafikgerät angeschlossen ist.

#### An Fernseher anpassen

1. Zur Konfiguration von An Fernseher anpassen wählen Sie die Option in der DisplayLink-Benutzeroberfläche.

Das folgende Menü wird angezeigt:

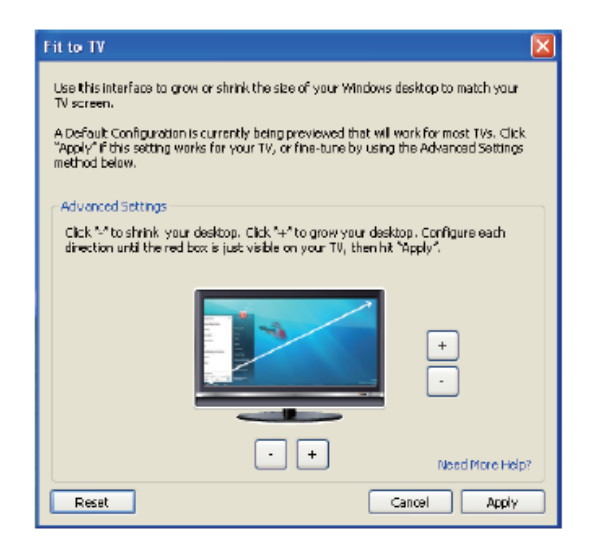

2. Der DisplayLink-Bildschirm wird mit einem roten Rand angezeigt.

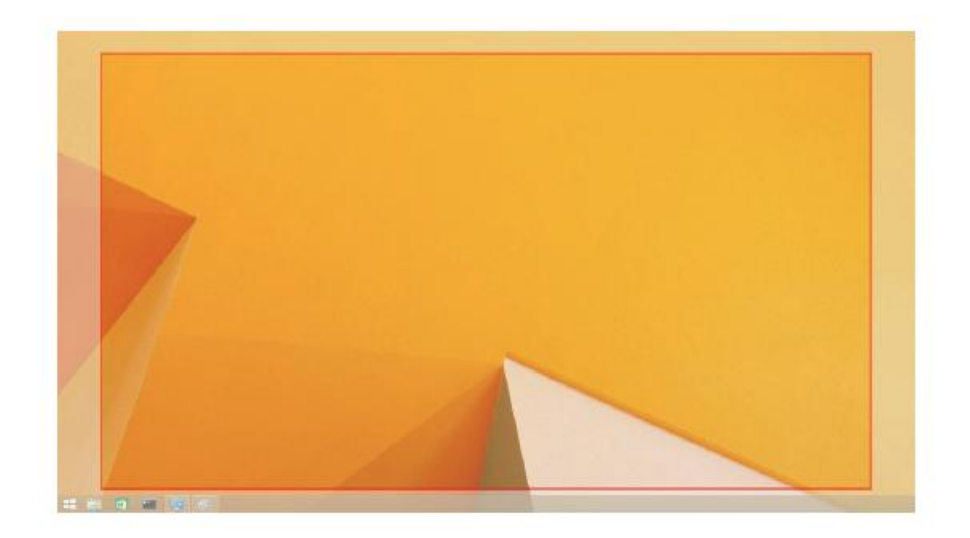

Der rote Rand zeigt die Größe des neuen Windows Desktop an. Mit den Steuerungen "+" und "-" im Menü An Fernseher anpassen stellen Sie die Größe des roten Randes ein, bis das Bild auf den Fernsehbildschirm passt

- Hinweis: Eine feinere Konfiguration des Rands wird erreicht, wenn Sie Strg gedrückt halten und dann "+" und "-" drücken.
  - 3. Sobald der rote Rand am Rand des Fernsehbildschirms ist, klicken Sie auf **Anwenden**, um den Windows Desktop anzupassen.

# Häufig gestellte Fragen zur Dell Dual Video USB 3.0 Docking-Station D1000

| Störungsbehebung            | Lösungsvorschlag                                                                     |
|-----------------------------|--------------------------------------------------------------------------------------|
| Kein Video auf dem am       | Ü berprüfen Sie die Videoanschlusskabel.                                             |
| Dock angeschlossenen        | Ziehen Sie für 10 Sekunden den Netzstecker und schließen Sie ihn                     |
| Monitor.                    | dann wieder an.                                                                      |
| Das Video auf dem           | Ü berprüfen Sie die Videoanschlusskabel.                                             |
| angeschlossenen Monitor ist | Ü berprüfen Sie die Videoauflösung unter Systemsteuerung                             |
| verzerrt oder gestört.      | Menüpunkte → Display → Displayeinstellung ändern.                                    |
| Das Video auf dem           | Ä ndern Sie die Einstellungen durch:                                                 |
| angeschlossenen Monitor     | • Konfiguration unter Systemsteuerung Menüpunkte $\rightarrow$ Display $\rightarrow$ |
| wird nicht im erweiterten   | Displayeinstellung ändern.                                                           |
| Modus angezeigt.            | • Umschalten mit 🦉 + P.                                                              |
| Die Audioanschlüsse         | Ü berprüfen Sie die Einstellungen unter Systemsteuerung → Alle                       |
| funktionieren nicht.        | Systemsteuerungen Menüpunkte → Ton, um sich zu vergewissern,                         |
|                             | dass das USB-Audiogerät verfügbar und auf Standard eingestellt                       |
|                             | ist. Rechtsklicken Sie zur Anzeige aller verfügbaren Optionen.                       |
| Die USB-Ports auf der       | Ziehen Sie für 10 Sekunden den Netzstecker und schließen Sie ihn                     |
| Docking-Station             | dann wieder an.                                                                      |
| funktionieren nicht.        | Aktualisieren Sie zum neuesten USB 3.0 Host-Controller-Treiber.                      |
| HDCP-Inhalte können auf     | Unterstützung von HDCP-Inhalten steht derzeit nicht zur                              |
| dem angeschlossenen         | Verfügung.                                                                           |
| Monitor nicht angezeigt     |                                                                                      |
| werden.                     |                                                                                      |
| DisplayLink-Treiber steht   | Erhalten Sie den Treiber durch:                                                      |
| nicht zur Installation zur  | • Download des neusten Treibers von der DisplayLink-Website,                         |
| Verfügung.                  | oder                                                                                 |
|                             | • Verbinden Sie sich mit der Docking-Station mit Windows                             |
|                             | Update (über WLAN oder Ethernet-Port des Laptop).                                    |
| Laptop konnte mit           | Entfernen Sie alle USB-Geräte, die am Dock angeschlossen sind;                       |
| angeschlossenem Dock nicht  | ein nicht geeignetes Gerät friert möglicherweise im Boot-Menü                        |
| booten.                     | ein.                                                                                 |

| Störungsbehebung            | Lösungsvorschlag                                                   |
|-----------------------------|--------------------------------------------------------------------|
| Erstverbindung mit dem      | Laden Sie den Treiber von einem Computer herunter, der mit dem     |
| Internet führt zu einer     | Internet verbunden ist und kopieren Sie den Treiber über           |
| Fehlermeldung.              | USB-Stick, dann lassen Sie die Setup-Datei ablaufen.               |
| Unzureichende               | Hierzu kann es kommen, wenn Sie den erweiterten Modus mit          |
| Systemressourcen für den    | unzureichenden Systemressourcen aufrufen. Der PC hat keinen        |
| angefragten Dienst.         | ausreichenden Speicher, um das erweiterte Display zu starten.      |
|                             | Schließen Sie ungenutzte Anwendungen. Die Situation verbessert     |
|                             | sich möglicherweise auch nach dem Rebooten des PC.                 |
| Nicht kompatibler           | Diese Meldung wird angezeigt, wenn die installierten primären      |
| Display-Treiber.            | Grafikkarten-Treiber nicht WDDM-kompatibel sind. Windows 7         |
|                             | und später ist nicht konzipiert, ohne WDDM-Treiber zu arbeiten.    |
|                             | Laden Sie die neuesten Grafik-Treiber für Ihre primäre Grafikkarte |
|                             | herunter und installieren Sie diese.                               |
| Laptop wurde nicht über den | Ü berprüfen Sie die Einstellungen unter BIOS Menüpunkte, um        |
| Ethernet-Port "geweckt".    | sich zu vergewissern, dass Ihr Laptop die Funktion Wecken von      |
|                             | Ethernet-Port unterstützt.                                         |

# **Status-LED-Anzeige**

Normaler Betriebsmodus: Helles, weißes Licht Plattform-Standby: Weißes Licht Ausgeschaltet: Licht aus.

# **Behördliche Hinweise**

Die Dell Dual Video USB 3.0 Docking-Station D1000 entspricht den FCC-/CE-Bestimmungen und den weltweiten Bestimmungen zu Konformität, Engineering und Umwelt.

# Kontakt Dell:

- 1. Besuchen Sie www.dell.com/support.
- 2. Wählen Sie die Kategorie des Kundendienstes.
- 3. Wählen Sie den entsprechenden Dienst oder Support-Link gemäß Ihren Anforderungen.

Oder besuchen Sies <a href="http://www.displaylink.com/support/">http://www.displaylink.com/support/</a>.

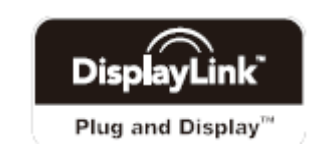